# XELIA

User's Manual Version 1.1

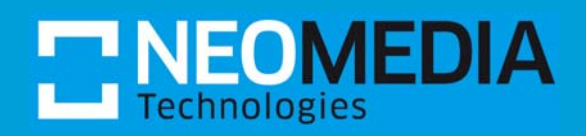

#### © 2009 NeoMedia Europe AG, Würselen (Germany)

While the information in this manual has been compiled with great care, it may not be deemed an assurance of product characteristics. NeoMedia Europe AG shall be liable only to the degree specified in the terms of sale and delivery.

#### Trademarks

NeoMedia is a registered trademark of NeoMedia Technologies, Inc.

XELIA<sup>®</sup> is a registered trademark of NeoMedia Europe AG.

Windows<sup>®</sup>, Windows NT<sup>®</sup> and Windows Vista<sup>®</sup> are registered trademarks of Microsoft, Corp.

All other names mentioned may be trademarks or registered trademarks of their respective owners.

Subject to change without notice. No liability for technical errors or omissions.

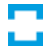

# Table of contents

| ABOUT THIS MANUAL |                                            | 5  |
|-------------------|--------------------------------------------|----|
| <u>CHAPTER 1</u>  | INTRODUCTION                               | 6  |
|                   | XELIA short description                    | 7  |
|                   | XELIA scanner models                       | 8  |
|                   | XELIA optional accessories                 | 8  |
| <u>CHAPTER 2</u>  | UNPACKING AND CONNECTING XELIA             | 9  |
|                   | Packaging contents                         | 10 |
|                   | Installing and connecting XELIA            | 11 |
|                   | Connecting XELIA using the USB port        | 11 |
|                   | Connecting XELIA using the serial port     | 11 |
|                   | Installing XELIA-E using the Ethernet port | 12 |
|                   | CPR Manager                                | 13 |
| <u>CHAPTER 3</u>  | SETUP TOOL                                 | 14 |
|                   | Installation requirements                  | 15 |
|                   | Operating systems                          | 15 |
|                   | Installing the XELIA Setup Tool            | 16 |
|                   | Starting the XELIA Setup Tool              | 17 |
|                   | Exiting the XELIA Setup Tool               | 18 |
|                   | Removing the XELIA Setup Tool              | 19 |
| <u>CHAPTER 4</u>  | CONFIGURING XELIA                          | 20 |
|                   | Menu bar                                   | 21 |
|                   | RS-232                                     | 22 |
|                   | Output                                     | 23 |
|                   | EAN/JAN-13                                 | 24 |
|                   | EAN/JAN-8                                  | 25 |
|                   | UPC-A                                      | 26 |
|                   |                                            |    |

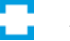

|                   | UPC-E0                                    | 27 |
|-------------------|-------------------------------------------|----|
|                   | Code 128                                  | 28 |
|                   | Interleaved 2 of 5                        | 29 |
|                   | 2D symbologies                            | 30 |
|                   | Additional Commands                       | 31 |
| <u>APPENDIX A</u> | TRIGGER COMMANDS                          | 32 |
|                   | Trigger commands                          | 33 |
| <u>APPENDIX B</u> | DIVERSE                                   | 34 |
|                   | Warranty conditions of NeoMedia Europe AG | 35 |
|                   | 1. Warranty coverage                      | 35 |
|                   | 2. Warranty period                        | 35 |
|                   | 3. Warranty procedure                     | 35 |
|                   | 4. Suspension of the warranty             | 36 |
|                   | 5. Operating mistakes                     | 36 |
|                   | 6. Additional regulations                 | 36 |
| <u>APPENDIX C</u> | TECHNICAL DATA                            | 38 |
|                   | Data sheet                                | 39 |
|                   | ASCII conversion chart                    | 41 |
|                   | XELIA/XELIA-E Connector Pin-out           | 43 |
|                   | XELIA Connectors                          | 43 |
|                   | XELIA-E Connectors                        | 43 |
|                   | XELIA / XELIA-E Connector Pin-out         | 43 |
|                   | XELIA / XELIA-E Connector Pin-out         | 44 |
|                   |                                           |    |

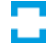

# About this manual

#### Thank you for placing your trust in our XELIA desktop scanner!

This manual contains all important information you will need to configure and operate your XELIA. For instance, how to physically install the unit in its intended location, how to set it up to operate on your specific network and according your user-specific reading parameters, how to get optimal reading results?

The accompanying setup tool will be described, and you will find detailed information on its basic functions and features.

The following information addresses to experienced users with knowledge of the hardware and software configuration.

If you have further questions or need additional help, please contact our support:

NeoMedia Europe AG Jens-Otto-Krag-Str. 11 52146 Würselen Germany

 Phone
 +49 2405 49922-50

 Fax
 +49 2405 49922-99

 E-Mail
 support@neom.com

**Remark:** Please collect the version number of the Setup Tool software, the device information of your XELIA device (code reader and Ethernet tabs) before asking for technical support.

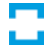

# CHAPTER 1 Introduction

This chapter provides general information about the XELIA desktop scanner and its optional accessories.

- XELIA short description
- XELIA different scanner models
- XELIA optional accessories

## XELIA short description

XELIA is a versatile desktop scanner that incorporates Honeywell Adaptus<sup>®</sup> Imaging Technology 5.0 to enable high-performance reading of 2D codes from mobile phone displays.

Thanks to its high-speed processor, XELIA automatically recognizes 2D codes sent as text messages (SMS, EMS) or MMS messages as well as printed 1D barcodes. It rapidly processes codes with extreme accuracy.

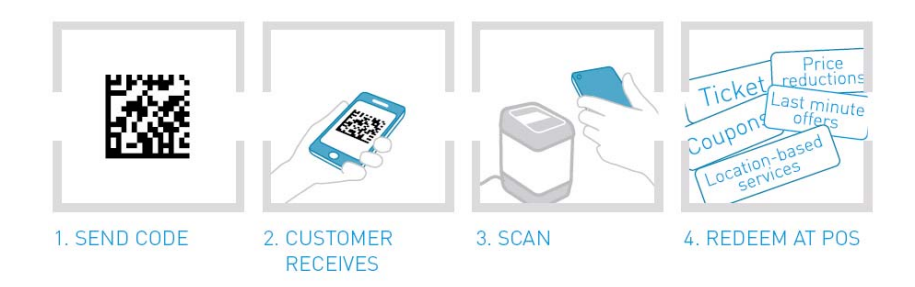

Equipped with various communication interfaces, XELIA can be easily integrated into an existing system in order to provide increased flexibility for mobile phone-based applications at the point-of-sale (shopping malls, grocery stores, and offices) or point-of-access (concert venues, theme parks, movie theatres, sporting events). Its compact size and sleek design make XELIA ideal for counter-top use at a point-of-sale or service desk. It can also be used for sweepstakes, mobile advertising (tickets and coupons) and boarding passes.

# XELIA scanner models

XELIA exists in two versions - with and without Ethernet connectivity.

The model without Ethernet (XELIA) has two interfaces: a USB port to allow you to connect your XELIA scanner directly to you PC using the included USB cable (a power supply is not required since the scanner is powered via the USB port in this connection method), and a serial port to connect your XELIA scanner to any serial device. The serial cable with power supply is not included in the package (refer to *XELIA optional accessories* on page 8).

The model with Ethernet (XELIA-E) possesses an Ethernet interface in addition to the USB and serial ports. The USB-cable is provided with this scanner model. The serial cable with power supply and the Ethernet cable are not included in the package (refer to *XELIA optional accessories* on page 8).

**Remark:** XELIA in the scope of this manual refers to XELIA and XELIA-E. If a feature or function is related to only one of the two models, this manual refers to "XELIA only" or "XELIA-E only".

# XELIA optional accessories

The following optional accessories for XELIA and XELIA-E are currently available at NeoMedia Europe:

 Serial cable with power supply for XELIA and XELIA-E to connect your XELIA/XELIA-E to a wide variety of serial devices or to run XELIA-E in Ethernet connection mode.

# CHAPTER 2 Unpacking and connecting XELIA

This chapter provides an overview on the XELIA components and includes instructions on how to install and connect the XELIA scanner to a PC for evaluation.

- Packaging contents
- Installing and connecting XELIA

# Packaging contents

Please check the completeness of your XELIA package.

The package consists of:

- 1 XELIA
- 1 Configuration CD
- 1 USB cable

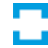

# Installing and connecting XELIA

The XELIA scanner can be connected to a PC for evaluation and individual configuration. XELIA can be connected via USB, serial or Ethernet port.

### Connecting XELIA using the USB port

- Switch on your computer.
- First install the software driver provided on the configuration CD if your PC is running under Windows, and be sure to follow the instructions. The software driver creates a virtual COM port which can be used like any other standard COM port on your PC.

**Remark:** Linux operating systems don't require an extra driver installation. Default serial over USB driver will be used.

- Connect one end of the included interface cable to the XELIA (leftmost port) and the other end of the cable to the matching USB port of your PC.
- Power supply is not required.
- The scanner emits a beep sequence via the built-in speaker and the scanning illumination starts to flicker.

### Connecting XELIA using the serial port

- Switch on your computer.
- Connect one end of the serial interface cable to XELIA (middle port) and the other end of the cable to the matching serial port of your PC.
- Then, plug the power supply unit into an electrical outlet.
- The scanner emits a beep sequence via the built-in speaker and the scanning illumination starts to flicker.

**Remark:** You don't need to install a software driver for a serial communication. If connecting the XELIA scanner using an RS-232 interface, all communication parameters between XELIA and terminal must match for correct data transfer through the serial port using RS-232 protocol. The default settings for the Xelia serial port are 38.400 Bit/s, No Parity, 8 Data Bits, 1 Stop Bit, RTS/CTS Handshake.

### Installing XELIA-E using the Ethernet port

- Connect one end of the Ethernet cable to the Ethernet port (rightmost port) on the back of the XELIA-E scanner and the other end of the cable to an Ethernet port of your network.
- For the power supply connection of your XELIA-E, plug the provided power supply unit into an electrical outlet.
- Now install the software provided on the configuration CD and be sure to follow the instructions for your specific operating system.

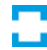

### CPR Manager

- Open the CPR Manager.
- Click Add/Remove.
- Select a free COM port and click OK to create a virtual COM port.
- Mark the new COM port by clicking on it.
- Click *Search For Devices* to scan your network for available XELIAs.
- Right click on the correct XELIA device in the device list at the bottom and choose *Add To Settings*.
- Click *Save* and close the CPR Manager.

**Remark:** You need administrator rights to create a virtual COM port using the CPR Manager.

| SCPR Manager (g) 4.2.1.                                                                                                    |                                                                                                    | ×        |  |
|----------------------------------------------------------------------------------------------------|----------------------------------------------------------------------------------------------------|----------|--|
|                                                                                                    |                                                                                                    |          |  |
| V Addikemove 🔚 Save                                                                                                    | C wind a search for Devices C Exclude                                                                                                    |          |  |
| Com Ports Hide 😜                                                                                                    | Settings   Com 8 lests                                                                                                    |          |  |
| All Com Ports (8)                                                                                                    |                                                                                                    |          |  |
| Com 1 (Inac<br>Com 3 (Inac<br>Com 4 (Inac                                                                                                    | Window's Port Name:         CPR (g) Port (CDM8)           Window's Device Name:         \Device\GcprDevice8         Com Status:         Closed           Window's Service Name:         GcprDrvr         Network Status:         Disconnected                                                                                                    |          |  |
| 👘 Com 6 (Inac                                                                                                    | Reset to Defaults Cancel Edits                                                                                                    |          |  |
|                                                                                                    | Com 7 (Inac<br>Com 8<br>Com 9 (Inac<br>Com 9 (Inac<br>Com 9 (Inac<br>No Net Close                                                                                                    |          |  |
|                                                                                                    | Listen Mode Normal - port closed after disconnect TCP Port Add To Firewall                                                                                                    |          |  |
| TCP KeepAlive 7200000 🚎 KeepAlive Time (msec) 1000 🚔 KeepAlive Interval (msec)                                                                                                    |                                                                                                    |          |  |
| Service       Host       I       TCP Port       WARNINGI       If the Host is on the other side of a router or a remote firewall, then UDP ports 30718, 43282 and 43283 may need to be added to the firewall's exclusion list. You may experience trouble opening this com port if these UDP ports are not excluded. |                                                                                                    |          |  |
|                                                                                                    | 3       Also, some legacy device servers respond on UDP port 43283. If you are unable to connect to a device server, one possible cause is the Firewall on this machine is blocking this port. Press the 'Add Rx Port' button to add this port to the Firewall. If the button caption reads 'Remove Rx Port' then the port has already been added and can be removed by pressing this button.         7       Add Rx Port'         8       Add Rx Port |          |  |
|                                                                                                    |                                                                                                    | -        |  |
| Device List                                                                                                    | Collapse                                                                                                    | 2        |  |
| IP Address                                                                                                    | # Ports TCP Port Product ID HW Address Network Interface Device Name                                                                                                    |          |  |
| 10.0.0.77                                                                                                    | 1 10001 XF0rF03 X5 00:20:44:21 10.0.0.105                                                                                                    |          |  |
|                                                                                                    |                                                                                                    |          |  |
|                                                                                                    |                                                                                                    | <u>ت</u> |  |

# CHAPTER 3 Setup Tool

The XELIA Setup Tool is a program designed to configure your XELIA in order to achieve optimal reading results. With this program, you can carry out all necessary parameterizations and main settings, adapt them to your specific needs and suit your individual area of application. In most cases, the default settings are sufficient.

In this chapter, you will learn how to install, remove, start and exit the XELIA Setup Tool.

- Installing the XELIA Setup Tool
- Removing the XELIA Setup Tool
- Starting the XELIA Setup Tool
- Exiting the XELIA Setup Tool

## Installation requirements

To install and run the XELIA Setup Tool, your computer must fulfill the following requirements:

### Operating systems

To install the XELIA Setup Tool, following operating systems are required:

- Windows 2000
- Windows XP (32-bit versions only)
- Windows Vista (32-bit versions only)

Should you use other operating systems, please contact our support (contact address on page 5).

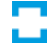

# Installing the XELIA Setup Tool

- Switch on your computer and wait until Windows is started.
- Insert the provided configuration CD into the CD-ROM disk drive. The Install program will start automatically. (If the auto-start function is disabled, start setup manually by double-clicking on SETUP.EXE in the CD root directory).
- Confirm the next installation dialogue with *Next*.

**Remark:** If needed, log in with administration rights for the local computer. Install the Setup Tool using an administrator account.

- Select the destination folder to install the Setup Tool and click then on *Next*.
- Click again on *Next* to confirm and start the installation.
- The successful installation is complete and a corresponding dialogue message appears.
- Click on *Close*.

# Starting the XELIA Setup Tool

- Switch on your computer and wait until Windows is started.
- Select Start → Programs → XELIA Setup Tool
- Select the appropriate connection according to the way you have connected XELIA to your PC – *Network*, *RS-232* or *USB*.

**Remark:** If connecting the XELIA scanner using an RS-232 interface, all communication parameters between XELIA and terminal must match for correct data transfer through the serial port using RS-232 protocol.

| How do y | ou want to connect to the device? |           |
|----------|-----------------------------------|-----------|
| ? O Netv | ork                               |           |
| <b>V</b> | IP Adress MAC Adress              | Scan      |
|          |                                   | Change IF |
|          |                                   |           |
|          |                                   |           |
| C RS-2   | 32 TOSHIBA Software Modem AMR     | ▼ 38400   |
| USB      | 5180 Area Imager (COM6)           | -         |

- Click on OK.
- Connection will be established.

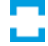

# Exiting the XELIA Setup Tool

- Go to *Connection* in the menu bar of the XELIA Setup Tool and select the menu item *Disconnect*, or click on the icon *Disconnect* below the menu bar.
- Connection to the device will be disconnected.
- Close the window by clicking on the cross in the upper right corner or selecting *Connection > Quit* from the menu bar.

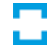

## Removing the XELIA Setup Tool

• Switch on your computer and wait until Windows is started.

**Remark:** If needed, log in with administration rights for the local computer.

- Select Start → Settings → Control Panel and open the Software directory.
- Locate the XELIA Setup Tool program already installed on your system and click the button "Change / Remove".
- Confirm the next dialogue with OK.
- Close the window "Software"

# CHAPTER 4 Configuring XELIA

This chapter describes the XELIA Setup Tool, how to configure the XELIA scanner according to your specific needs, how to set up the decoding methods and how to define the communication between XELIA and host system.

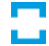

## Menu bar

#### Menu: Connection

| Connect    | establishes a connection to the XELIA. |
|------------|----------------------------------------|
| Disconnect | closes the connection to the XELIA.    |
| Quit       | closes the setup tool application.     |

#### Menu: Configuration

| Default            | sets all parameters in the setup tool to default values and writes them directly to the XELIA scanner's EEPROM.                                                                    |
|--------------------|----------------------------------------------------------------------------------------------------|
| Apply              | writes the current parameter set of the XELIA scanner to EEPROM. ( <b>Important</b> : if you do not apply, all your parame-<br>ters will be lost in case of a power interruption). |
| Open               | loads a parameter set from a file into the setup tool and transmits it to the XELIA. Click on <i>Apply</i> to have them saved and written to EEPROM.                               |
| Save               | saves the current parameter set from the setup tool to a file.                                                                                                    |
| Menu: <i>Image</i> |                                                                                                    |
| Snapshot           | creates automatically a snapshot image from the XELIA scan-<br>ner and displays this image in a separate window.                                                                   |
| Menu: <i>Help</i>  |                                                                                                    |
| About              | displays version numbers and Copyright information.                                                                                                    |

# RS-232

| Baud Rate | defines the data transmission rate from the XELIA scanner<br>to the terminal via the serial interface. Host terminal<br>must be set to the same baud rate as the XELIA.                                                                                                    |
|-----------|----------------------------------------------------------------------------------------------------|
|           | Default Baud Rate = 38400 BPS.                                                                                                    |
| RTS/CTS   | defines the data exchange between XELIA and host ter-<br>minal (RS-232 handshaking).                                                                                                    |
|           | If checking the box <i>RTS/CTS</i> , XELIA issues always an active RTS signal to the receiving device. XELIA waits to send its data until it detects an active CTS signal from the receiving device. XELIA then sends its data while checking the CTS signal before the transmission of each data character. If an inactive CTS signal is detected at any time, the XELIA halts transmission until it detects another active CTS signal. |
|           |                                                                                                    |

Default = RTS/CTS activated.

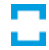

### Output

**Reread Delay** sets the time period before the XELIA can read the same bar code a second time. Longer delays are effective in minimizing accidental rereads at the point of sale. Use shorter delays in applications where repetitive barcode scanning is required.

Default delay = Off.

Prefix and Suffix characters are data characters that can be sent before and after scanned data.

| Prefix                              | Scanned data    | Suffix                              |
|-------------------------------------|-----------------|-------------------------------------|
| 1-11<br>Alpha numeric<br>characters | Variable length | 1-11<br>Alpha numeric<br>characters |

You can specify if prefix and suffix characters should be sent with all symbologies.

**Remark:** Prefix and suffix should be added according to the hex values from the ASCII conversion chart on page 41.

- Prefixdefines the prefix that will be sent before the scanned<br/>data. Enter here the hex values determined from the<br/>ASCII conversion chart on page 41.Default Prefix = none.
- Suffixdefines the suffix that will be sent after the scanned data.Enter here the hex values determined from the ASCII conversion chart on page 41.

Default Suffix = none.

# EAN/JAN-13

| Enabled          | enables/disables the decoding of <i>EAN/JAN-13</i> barcodes.                                                                                                    |
|------------------|----------------------------------------------------------------------------------------------------|
|                  | Default = activated.                                                                                                    |
|                  |                                                                                                    |
| Addenda required | allows you to specify whether the check digit should be transmitted at the end of the scanned data or not. If you checked this box, only <i>EAN/JAN-13</i> barcodes with a check digit at the end will be decoded. The ones without addenda will be ignored. |
|                  | Default = inactivated.                                                                                                    |
|                  |                                                                                                    |
| 2 Digit Addenda  | enables the decoding of <i>EAN/JAN-13</i> barcodes with 2 digits at the end.                                                                                                    |
|                  | Default = inactivated.                                                                                                    |
|                  |                                                                                                    |
| 5 Digit Addenda  | enables the decoding of <i>EAN/JAN-13</i> barcodes with 5 dig-<br>its at the end.                                                                                                    |
|                  | Default = inactivated.                                                                                                    |

# EAN/JAN-8

| Enabled          | enables/disables the decoding of <i>EAN/JAN-8</i> barcodes.                                                                                                    |
|------------------|----------------------------------------------------------------------------------------------------|
|                  | Default = activated.                                                                                                    |
|                  |                                                                                                    |
| Addenda required | allows you to specify whether the check digit should be<br>transmitted at the end of the scanned data or not. If you<br>checked this box, only <i>EAN/JAN-8</i> barcodes with a check<br>digit at the end will be decoded. The ones without ad-<br>denda will be ignored. |
|                  | Default = inactivated.                                                                                                    |
|                  |                                                                                                    |
| 2 Digit Addenda  | enables the decoding of <i>EAN/JAN-8</i> barcodes with 2 digits at the end.                                                                                                    |
|                  | Default = inactivated.                                                                                                    |
|                  |                                                                                                    |
| 5 Digit Addenda  | enables the decoding of <i>EAN/JAN-8</i> barcodes with 5 digits at the end.                                                                                                    |
|                  | Default = inactivated.                                                                                                    |

## UPC-A

| Enabled          | enables/disables the decoding of UPC-A barcodes.                                                                                                    |
|------------------|----------------------------------------------------------------------------------------------------|
|                  | Default = activated.                                                                                                    |
|                  |                                                                                                    |
| Addenda required | allows you to specify whether the check digit should be<br>transmitted at the end of the scanned data or not. If you<br>checked this box, only <i>UPC-A</i> barcodes with a check digit<br>at the end will be decoded. The ones without addenda<br>will be ignored. |
|                  | Default = inactivated.                                                                                                    |
|                  |                                                                                                    |
| 2 Digit Addenda  | enables the decoding of <i>UPC-A</i> barcodes with 2 digits at the end.                                                                                                    |
|                  | Default = inactivated.                                                                                                    |
|                  |                                                                                                    |
| 5 Digit Addenda  | enables the decoding of UPC-A barcodes with 5 digits at the end.                                                                                                    |
|                  | Default = inactivated.                                                                                                    |

## UPC-E0

| Enabled          | enables/disables the decoding of UPC-E0 barcodes.                                                                                                    |
|------------------|----------------------------------------------------------------------------------------------------|
|                  | Default = activated.                                                                                                    |
|                  |                                                                                                    |
| Addenda required | allows you to specify whether the check digit should be<br>transmitted at the end of the scanned data or not. If you<br>checked this box, only <i>UPC-EO</i> barcodes with a check digit<br>at the end will be decoded. The ones without addenda<br>will be ignored. |
|                  | Default = inactivated.                                                                                                    |
|                  |                                                                                                    |
| 2 Digit Addenda  | enables the decoding of <i>UPC-EO</i> barcodes with 2 digits at the end.                                                                                                    |
|                  | Default = inactivated.                                                                                                    |
|                  |                                                                                                    |
| 5 Digit Addenda  | enables the decoding of <i>UPC-EO</i> barcodes with 5 digits at the end.                                                                                                    |
|                  | Default = inactivated.                                                                                                    |

# Code 128

**Enabled** enables/disables the decoding of *Code 128* barcodes.

Default = inactivated.

*Min. Message length* defines the minimum length of a *Code 128* barcode that will be accepted once scanned. The length varies from 0 to 80 characters. Check the box *Enabled* to define the minimum length.

Minimum Default = 0.

*Max. Message length* defines the maximum length of a *Code 128* barcode that will be accepted once scanned. The length varies from 0 to 80 characters. Check the box *Enabled* to define the maximum length.

Maximum Default = 80.

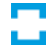

# Interleaved 2 of 5

| Enabled             | enables/disables the decoding of <i>Interleaved 2 of 5</i> bar-<br>codes.                                                                                                    |
|---------------------|----------------------------------------------------------------------------------------------------|
|                     | Default = inactivated.                                                                                                    |
| Check Digit         | allows the XELIA to read and transmit barcode data with<br>or without check digit. Check the box <i>Enabled</i> to set this<br>function.                                                                                         |
|                     | <ul> <li>When Check Digit is set to No Check Digit, XELIA reads<br/>and transmits barcode data with or without check<br/>digit.</li> </ul>                                                                                       |
|                     | <ul> <li>When <i>Check Digit</i> is set to <i>Validate, but Don't Transmit</i>, XELIA only reads Interleaved 2 of 5 barcodes printed with a check digit, but will not transmit the check digit with the scanned data.</li> </ul> |
|                     | <ul> <li>When Check Digit is set to Validate and Transmit,<br/>XELIA only reads Interleaved 2 of 5 barcodes printed<br/>with a check digit, and will transmit this digit at the<br/>end of the scanned data.</li> </ul>          |
|                     | Default = No Checked Digit.                                                                                                    |
| Min. Message length | defines the minimum length of an <i>Interleaved 2 of 5</i> bar-<br>code that will be accepted once scanned. The length var-<br>ies from 2 to 80 characters. Check the box <i>Enabled</i> to de-<br>fine the minimum length.      |
|                     | Minimum Default = 4.                                                                                                    |
| Max. Message length | defines the maximum length of an <i>Interleaved 2 of 5</i> bar-<br>code that will be accepted once scanned. The length var-<br>ies from 2 to 80 characters. Check the box <i>Enabled</i> to de-<br>fine the maximum length.      |

Maximum Default = 80.

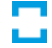

# 2D symbologies

| QR          | enables/disables the decoding of <i>QR</i> codes.                                  |  |  |  |  |  |  |
|-------------|------------------------------------------------------------------------------------|--|--|--|--|--|--|
|             | Default = inactivated.                                                             |  |  |  |  |  |  |
| Data Matrix | enables/disables the decoding of <i>Data Matrix</i> codes.<br>Default = activated. |  |  |  |  |  |  |
| Aztec       | enables/disables the decoding of <i>Aztec</i> codes.<br>Default = inactivated.     |  |  |  |  |  |  |
| PDF417      | enables/disables the decoding of <i>PDF417</i> codes.<br>Default = inactivated.    |  |  |  |  |  |  |

### Additional Commands

This window is for maintenance purposes only. NeoMedia technical support might be responding to your special requests by sending you a set of special commands to be entered here. These additional commands can configure the scanner behaviour in a wider scope than the standard commands in the graphical user interface above.

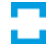

# APPENDIX A Trigger Commands

XELIA is usually running in Presentation Mode. This means that it continuously captures images and tries to decode existing bar and 2D codes. No triggering of the code reading is necessary.

If an application however wants to disable code reading for a certain period of time, the code reading can be disabled and re-enabled using dedicated command syntax as described on the following page.

# Trigger commands

| Disable Code Reading | This command is used to disable code reading until the reading is re-enabled via the <i>Enable Code Reading</i> command (as described below) or the scanner has been switched off and on again.          |
|----------------------|----------------------------------------------------------------------------------------------------|
|                      | Send the following command to the scanner via the hardware interface the scanner and the controlling device are connected with:                                                                          |
|                      | Three ASCII characters: <b>SYN M CR</b> (ASCII 22,77,13), followed by the ASCII command <b>TRGMODO!</b> (the closing exclamation mark is part of the command sequence and has to be present).            |
| Enable Code Reading  | This command is used to re-enable code reading until<br>the reading is disabled via the <i>Disable Code Reading</i><br>command (as described above).                                                     |
|                      | Send the following command to the scanner via the hardware interface the scanner and the controlling device are connected with:                                                                          |
|                      | Three ASCII characters: <b>SYN M CR</b> (ASCII 22,77,13), fol-<br>lowed by the ASCII command <b>TRGMOD3!</b> (the closing<br>exclamation mark is part of the command sequence<br>and has to be present). |
| Responses            | The scanner responds to these commands with the command (TRGMODx), one of three responses as follows and the exclamation mark to close the response:                                                     |
|                      | <ul><li>ACK Indicates a good command which has been processed.</li><li>ENQ or NAK Indicates an invalid command (this means that there most probably was a typing error in the command syntax).</li></ul> |

Example: TRGMOD0ACK!

# APPENDIX B Diverse

This chapter contains information on:

Warranty conditions

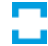

# Warranty conditions of NeoMedia Europe AG

#### 1. Warranty coverage

- a) The warranty covers the equipment delivered and all its parts. Parts will, at NeoMedia Europe's sole discretion, be replaced or repaired free of charge if, despite proven proper handling and adherence to the operating instructions, these parts became defective due to fabrication and/or material defects. Alternatively, NeoMedia Europe reserves the right to replace the defective product with a comparable product with the same specifications and features. Operating manuals and possibly supplied software are excluded from the warranty.
- b) Material and service charges shall be covered by NeoMedia Europe, but not shipping and handling costs involved in transport from the buyer to the service station and/or to NeoMedia Europe.
- c) Replaced parts become property of NeoMedia Europe.
- d) NeoMedia Europe is authorized to carry out technical changes (e.g. firmware updates) beyond repair and replacement of defective parts in order to bring the equipment up to the current technical state. This does not result in any additional charge for the customer. A legal claim to this service does not exist.

### 2. Warranty period

The warranty period for this NeoMedia Europe product is twelve months. The warranty period begins at the day of delivery. Warranty services carried out by NeoMedia Europe do not result in an extension of the warranty period nor do they initiate a new warranty period. The warranty period for installed replacement parts ends with the warranty period of the device as a whole.

### 3. Warranty procedure

- a) If defects appear during the warranty period, the warranty claims must be made immediately, at the latest within a period of 7 days.
- b) In the case of any externally visible damage arising from transport (e.g. damage to the housing), the person carrying out the transportation and the sender should be informed immediately. On discovery of damage which is

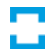

not externally visible, the transport company and the sender are to be immediately informed in writing, at the latest within 3 days of delivery.

- c) Transport to and from the location where the warranty claim is accepted and/or the repaired device is exchanged, is at the purchaser's own risk and cost.
- d) Warranty claims are only valid if a copy of the original purchase receipt is returned with the device.

#### 4. Suspension of the warranty

#### All warranty claims will be deemed invalid

- a) if the label with the serial number has been removed from the device,
- b) if the device is damaged or destroyed as a result of acts of nature or by environmental influences (moisture, electric shock, dust, etc.),
- c) if the device was stored or operated under conditions not in compliance with the technical specifications,
- d) if the damage occurred due to incorrect handling, especially to nonobservance of the system description and the operating instructions,
- e) if the device was opened, repaired or modified by persons not contracted by NeoMedia Europe,
- f) if the device shows any kind of mechanical damage,
- g) if the warranty claim has not been reported in accordance with 3a) or 3b).

### 5. Operating mistakes

If it becomes apparent that the reported malfunction of the device has been caused by unsuitable hardware, software, installation or operation, NeoMedia Europe reserves the right to charge the purchaser for the resulting testing costs.

### 6. Additional regulations

- a) The above conditions define the complete scope of NeoMedia Europe's legal liability.
- b) The warranty gives no entitlement to additional claims, such as any refund in full or in part. Compensation claims, regardless of the legal basis, are excluded. This does not apply if e.g. injury to persons or damage to private property are specifically covered by the product liability law, or in cases of intentional act or culpable negligence.

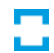

- c) Claims for compensation of lost profits, indirect or consequential detriments, are excluded.
- d) NeoMedia Europe is not liable for lost data or retrieval of lost data in cases of slight and ordinary negligence.
- e) In the case that the intentional or culpable negligence of NeoMedia Europe employees has caused a loss of data, NeoMedia Europe will be liable for those costs typical to the recovery of data where periodic security data backups have been made.
- f) The warranty is valid only for the first purchaser and is not transferable.
- g) The court of jurisdiction is located in Aachen, Germany in the case that the purchaser is a merchant. If the purchaser does not have a court of jurisdiction in the Federal Republic of Germany or if he moves his domicile out of Germany after conclusion of the contract, NeoMedia Europe's court of jurisdiction applies. This is also applicable if the purchaser's domicile is not known at the time of institution of proceedings.
- h) The law of the Federal Republic of Germany is applicable. The UN commercial law does not apply to dealings between NeoMedia Europe and the purchaser.

# APPENDIX C Technical Data

This chapter contains information on:

- Data sheet
- ASCII conversion chart
- XELIA/XELIA-E Connector Pin-out

## Data sheet

| Supported codes                                                |                                                                                                    |
|----------------------------------------------------------------|----------------------------------------------------------------------------------------------------|
| Code types                                                     | <ul> <li>2d: Data Matrix ECC200, QR, Aztec, PDF417</li> <li>1d: UPC/EAN/JAN, 2/5 Interleaved, Code 128<br/>(various other codes on request)</li> </ul>                                         |
| Optical Data                                                   |                                                                                                    |
| Imager<br>Reading direction<br>Field of view<br>Depth of field | Honeywell Adaptus <sup>®</sup> Imaging Technology<br>Omni-directional<br>On glass level, approx. 55x45mm<br>From glass to approximately 5cm above glass                                        |
| Electrical Data                                                | Powered via USB or via optional wall power sup-<br>ply (100-240V AC, 0.6A max.)                                                                                                    |
| Interfaces                                                     |                                                                                                    |
| Interface type                                                 | USB<br>— powered via the USB connection                                                                                                    |
|                                                                | RS-232<br>– 4.800-115.200 Bit/s<br>– 8 Bit, no parity<br>– HW handshake                                                                                                    |
|                                                                | Ethernet (only on XELIA-E):<br>– Configuration via built-in Web Server                                                                                                    |
|                                                                | <ul> <li>IO/IOOBase-I/IX (auto-sensing)</li> <li>IP-Address via DHCP client or fixed</li> <li>Full TCP/IP stack, UDP support</li> <li>Virtual serial port device driver for Windows</li> </ul> |
| Connections                                                    | 1 input<br>1 output                                                                                                    |
| Display                                                        | Beeper for successful reading                                                                                                    |

#### Mechanical Data

Housing Weight Dimensions Aluminum / thermoplastic 450 g

- Height: 110-125 mm
- Width: 84 mm
- Depth: 93 mm

#### Environmental Data

Operating Storage 0°C - 40°C (32°F - 104°F) -40°C...70° C (-40°F - 158°F); non-condensing

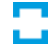

# ASCII conversion chart

**Remark:** This table applies to U.S. style keyboards. Certain characters may differ depending on your Country Code/PC regional settings.

| Dec | Hex | Char | Dec | Hex | Char   | Dec | Hex | Char | Dec | Hex | Char |
|-----|-----|------|-----|-----|--------|-----|-----|------|-----|-----|------|
| 0   | 00  | NUL  | 32  | 20  |        | 64  | 40  | @    | 96  | 60  | ٤    |
| 1   | 01  | SOH  | 33  | 21  | İ      | 65  | 41  | А    | 97  | 61  | а    |
| 2   | 02  | STX  | 34  | 22  | er     | 66  | 42  | В    | 98  | 62  | b    |
| 3   | 03  | ETX  | 35  | 23  | #      | 67  | 43  | С    | 99  | 63  | с    |
| 4   | 04  | EOT  | 36  | 24  | \$     | 68  | 44  | D    | 100 | 64  | d    |
| 5   | 05  | ENQ  | 37  | 25  | %      | 69  | 45  | E    | 101 | 65  | е    |
| 6   | 06  | ACK  | 38  | 26  | &      | 70  | 46  | F    | 102 | 66  | f    |
| 7   | 07  | BEL  | 39  | 27  | 4      | 71  | 47  | G    | 103 | 67  | g    |
| 8   | 08  | BS   | 40  | 28  | (      | 72  | 48  | Н    | 104 | 68  | h    |
| 9   | 09  | HT   | 41  | 29  | )      | 73  | 49  | Ι    | 105 | 69  | i    |
| 10  | 0A  | LF   | 42  | 2A  | *      | 74  | 4A  | J    | 106 | 6A  | j    |
| 11  | 0B  | VT   | 43  | 2B  | +      | 75  | 4B  | К    | 107 | 6B  | k    |
| 12  | 0C  | FF   | 44  | 2C  | ,      | 76  | 4C  | L    | 108 | 6C  | Ι    |
| 13  | 0D  | CR   | 45  | 2D  | -      | 77  | 4D  | М    | 109 | 6D  | m    |
| 14  | 0E  | SO   | 46  | 2E  |        | 78  | 4E  | Ν    | 110 | 6E  | n    |
| 15  | 0F  | SI   | 47  | 2F  | 1      | 79  | 4F  | 0    | 111 | 6F  | 0    |
| 16  | 10  | DLE  | 48  | 30  | 0      | 80  | 50  | Р    | 112 | 70  | р    |
| 17  | 11  | DC1  | 49  | 31  | 1      | 81  | 51  | Q    | 113 | 71  | q    |
| 18  | 12  | DC2  | 50  | 32  | 2      | 82  | 52  | R    | 114 | 72  | r    |
| 19  | 13  | DC3  | 51  | 33  | 3      | 83  | 53  | S    | 115 | 73  | s    |
| 20  | 14  | DC4  | 52  | 34  | 4      | 84  | 54  | Т    | 116 | 74  | t    |
| 21  | 15  | NAK  | 53  | 35  | 5      | 85  | 55  | U    | 117 | 75  | u    |
| 22  | 16  | SYN  | 54  | 36  | 6      | 86  | 56  | V    | 118 | 76  | v    |
| 23  | 17  | ETB  | 55  | 37  | 7      | 87  | 57  | W    | 119 | 77  | w    |
| 24  | 18  | CAN  | 56  | 38  | 8      | 88  | 58  | Х    | 120 | 78  | х    |
| 25  | 19  | EM   | 57  | 39  | 9      | 89  | 59  | Y    | 121 | 79  | у    |
| 26  | 1A  | SUB  | 58  | 3A  | :      | 90  | 5A  | Ζ    | 122 | 7A  | Z    |
| 27  | 1B  | ESC  | 59  | 3B  | ·<br>, | 91  | 5B  | [    | 123 | 7B  | {    |
| 28  | 1C  | FS   | 60  | 3C  | <      | 92  | 5C  | 1    | 124 | 7C  |      |
| 29  | 1D  | GS   | 61  | 3D  | =      | 93  | 5D  | ]    | 125 | 7D  | }    |
| 30  | 1E  | RS   | 62  | 3E  | >      | 94  | 5E  | Λ    | 126 | 7E  | ~    |
| 31  | 1F  | US   | 63  | 3F  | ?      | 95  | 5F  | _    | 127 | 7F  |      |

| Dec | Hex | Char | Dec | Hex | Char     | Dec | Hex | Char | Dec | Hex | Char |
|-----|-----|------|-----|-----|----------|-----|-----|------|-----|-----|------|
| 128 | 80  | €    | 160 | A0  |          | 192 | C0  | À    | 224 | E0  | à    |
| 129 | 81  |      | 161 | A1  | i        | 193 | C1  | Á    | 225 | E1  | á    |
| 130 | 82  | ,    | 162 | A2  | ¢        | 194 | C2  | Â    | 226 | E2  | â    |
| 131 | 83  | f    | 163 | A3  | £        | 195 | C3  | Ã    | 227 | E3  | ã    |
| 132 | 84  | n    | 164 | A4  | α        | 196 | C4  | Ä    | 228 | E4  | ä    |
| 133 | 85  |      | 165 | A5  | ¥        | 197 | C5  | Â    | 229 | E5  | å    |
| 134 | 86  | †    | 166 | A6  | ł        | 198 | C6  | Æ    | 230 | E6  | æ    |
| 135 | 87  | ‡    | 167 | A7  | §        | 199 | C7  | Ç    | 231 | E7  | Ç    |
| 136 | 88  | ~    | 168 | A8  |          | 200 | C8  | È    | 232 | E8  | è    |
| 137 | 89  | ‰    | 169 | A9  | ©        | 201 | C9  | É    | 233 | E9  | é    |
| 138 | 8A  | Š    | 170 | AA  | <u>a</u> | 202 | CA  | Ê    | 234 | EA  | ê    |
| 139 | 8B  | <    | 171 | AB  | «        | 203 | СВ  | Ë    | 235 | EB  | ë    |
| 140 | 8C  | Œ    | 172 | AC  | ٦        | 204 | CC  | Ì    | 236 | EC  | ì    |
| 141 | 8D  |      | 173 | AD  | -        | 205 | CD  | Í    | 237 | ED  | Í    |
| 142 | 8E  | Ž    | 174 | AE  | ®        | 206 | CE  | Î    | 238 | EE  | î    |
| 143 | 8F  |      | 175 | AF  | -        | 207 | CF  | Ï    | 239 | EF  | ï    |
| 144 | 90  |      | 176 | B0  | 0        | 208 | D0  | Ð    | 240 | F0  | ð    |
| 145 | 91  |      | 177 | B1  | ±        | 209 | D1  | Ñ    | 241 | F1  | ñ    |
| 146 | 92  | ,    | 178 | B2  | 2        | 210 | D2  | Ò    | 242 | F2  | Ò    |
| 147 | 93  | et.  | 179 | B3  | 3        | 211 | D3  | Ó    | 243 | F3  | Ó    |
| 148 | 94  | "    | 180 | B4  |          | 212 | D4  | Ô    | 244 | F4  | Ô    |
| 149 | 95  | •    | 181 | B5  | μ        | 213 | D5  | Õ    | 245 | F5  | õ    |
| 150 | 96  | -    | 182 | B6  | ¶        | 214 | D6  | Ö    | 246 | F6  | Ö    |
| 151 | 97  | —    | 183 | B7  |          | 215 | D7  | ×    | 247 | F7  | ÷    |
| 152 | 98  | ~    | 184 | B8  | •        | 216 | D8  | Ø    | 248 | F8  | Ø    |
| 153 | 99  | тм   | 185 | B9  | 1        | 217 | D9  | Ù    | 249 | F9  | ù    |
| 154 | 9A  | Š    | 186 | BA  | ≙        | 218 | DA  | Ú    | 250 | FA  | ú    |
| 155 | 9B  | >    | 187 | BB  | »        | 219 | DB  | Û    | 251 | FB  | û    |
| 156 | 9C  | œ    | 188 | BC  | 1⁄4      | 220 | DC  | Ü    | 252 | FC  | ü    |
| 157 | 9D  |      | 189 | BD  | 1/2      | 221 | DD  | Ý    | 253 | FD  | ý    |
| 158 | 9E  | Ž    | 190 | BE  | 3/4      | 222 | DE  | Þ    | 254 | FE  | þ    |
| 159 | 9F  | Ÿ    | 191 | BF  | j        | 223 | DF  | ß    | 255 | FF  | ÿ    |

# XELIA/XELIA-E Connector Pin-out

### **XELIA** Connectors

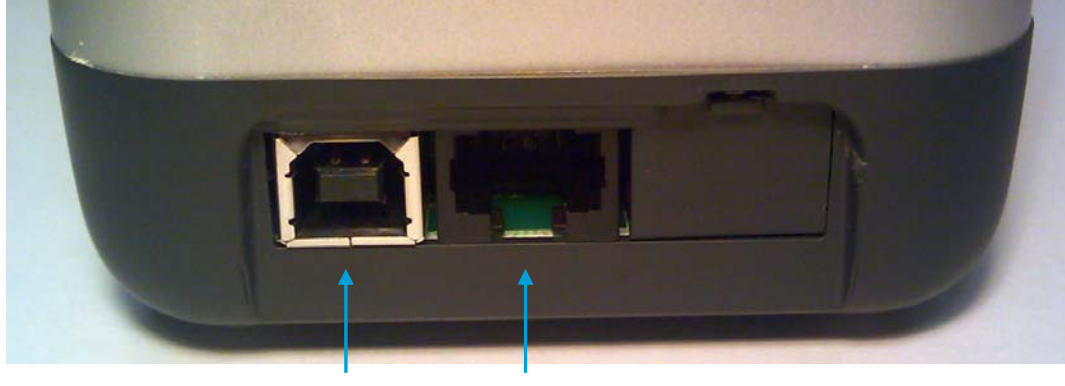

USB Power & I/O

### **XELIA-E** Connectors

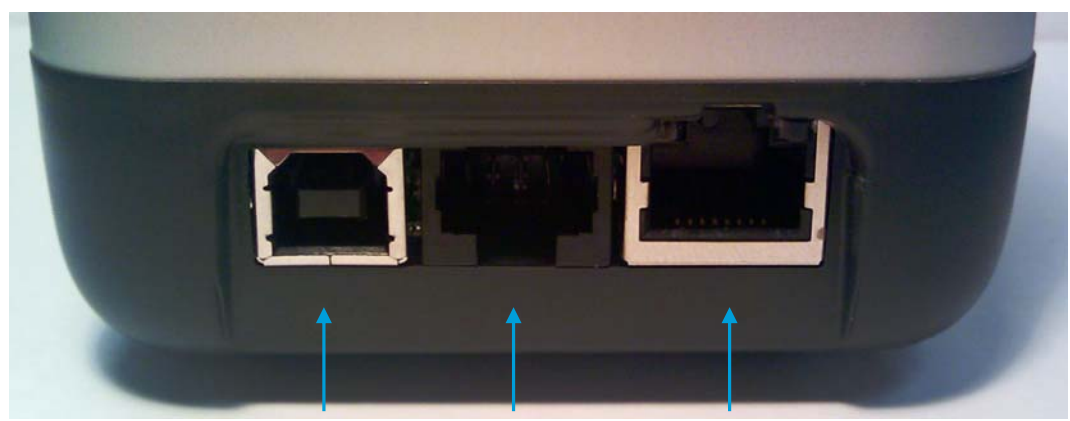

USB Power & I/O Ethernet

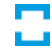

### XELIA / XELIA-E Connector Pin-out

USBStandard USB-B connector to connect scanner to a USBhost device via the supplied USB cable

*Power & I/O* RJ45 socket with NeoMedia proprietary pin-out as follows:

| Pin | Туре              | Signal   | <b>Direction</b> <sup>1</sup> | Remark           |
|-----|-------------------|----------|-------------------------------|------------------|
| 1   | RS232             | RTS      | OUT                           |                  |
| 2   | RS232             | CTS      | IN                            |                  |
| 3   | RS232             | ТХ       | OUT                           |                  |
| 4   | RS232             | RX       | IN                            |                  |
| 5   | RS232, I/O, Power | GND      |                               |                  |
| 6   | I/O               | GOODREAD | OUT                           | 3.3V against GND |
| 7   | I/O               | TRIGGER  | IN                            | 3.3V against GND |
| 8   | Power             | VCC      |                               | 12V 500 mA max.  |

<sup>1</sup> Direction seen from scanner, XELIA is DTE in RS232 mode

<sup>2</sup> For GOODREAD and TRIGGER signals please refer to the command description of the "Good Read" and "Trigger" commands in the Setup Tool

Ethernet

(only available on XELIA-E) Standard RJ45 Ethernet Port for 10BASE-T and 100BASE-TX connection